# ÌnVue

OneKEY OneKEY Manager

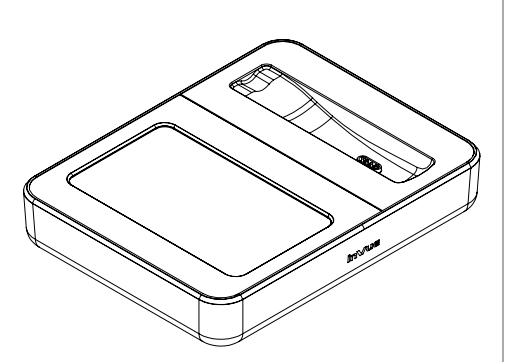

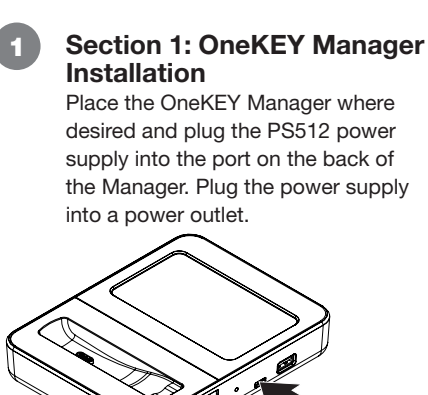

The LED on the back of the OneKEY Manager will illuminate, indicating that it is receiving power.

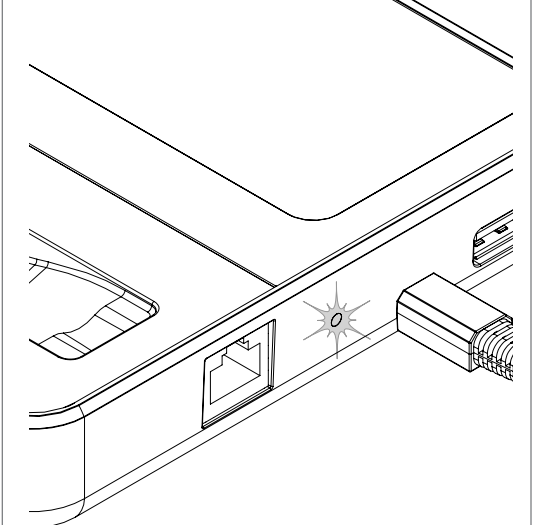

Plug the network cable into the ethernet port on the OneKEY Manager. Follow the screen prompts to set up the OKM

3

**Note:** If not using LIVE Access, it is not necessary to connect the OKM to the internet.

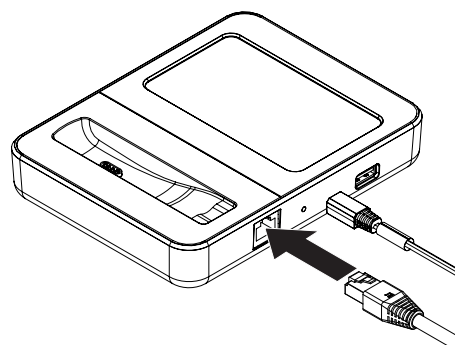

Enter your OKM Installer Code.

Select the Language. Confirm by pressing "Yes".

**Note:** Not all languages may be supported at the time of launch. Additional languages will be added through periodic updates.

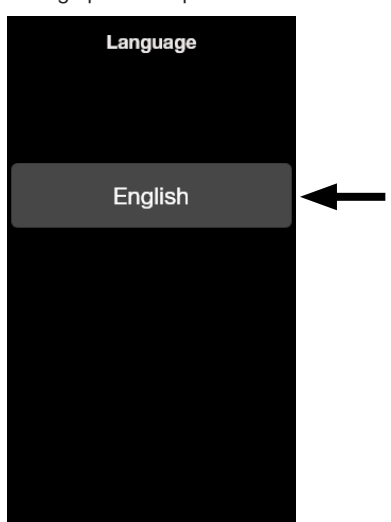

# Section 2: Enrolling the OneKEY Manager (OKM) in Access Manager

Before beginning, ensure that you have a valid InVue LIVE Access account and the following information

- Your Site URL (for example "https://customer.invue-am.com")
- Your Manager PIN
- Your Administrator User Name & Password
- Your Adminstrator User Pin
- Your OKM Installer Code (not needed if using the OKM without LIVE Access).
- The TCP port for the OKM

If you do not have any of these credetials, please reach out to the InVue Customer Service Team.

• NA / LATAM // 704.752.6513 • 888.55.INVUE

• EMEA // +31.23.8900150

• APAC // +852.3127.6811

Select "Yes" to proceed and enter your OKM Installer Code. Select "No" if not using LIVE Access.

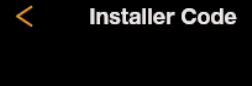

An installer code is used to automatically configure your system. Do you have an installer code?

Yes

No

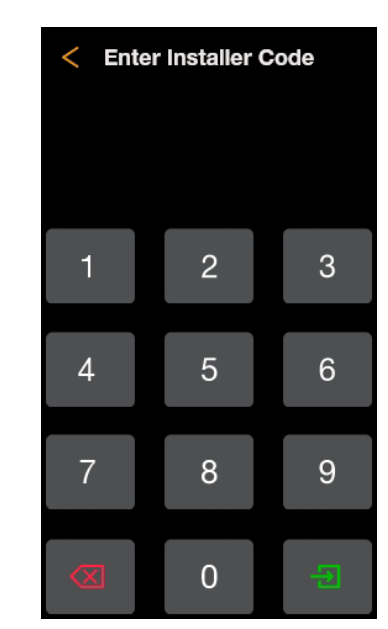

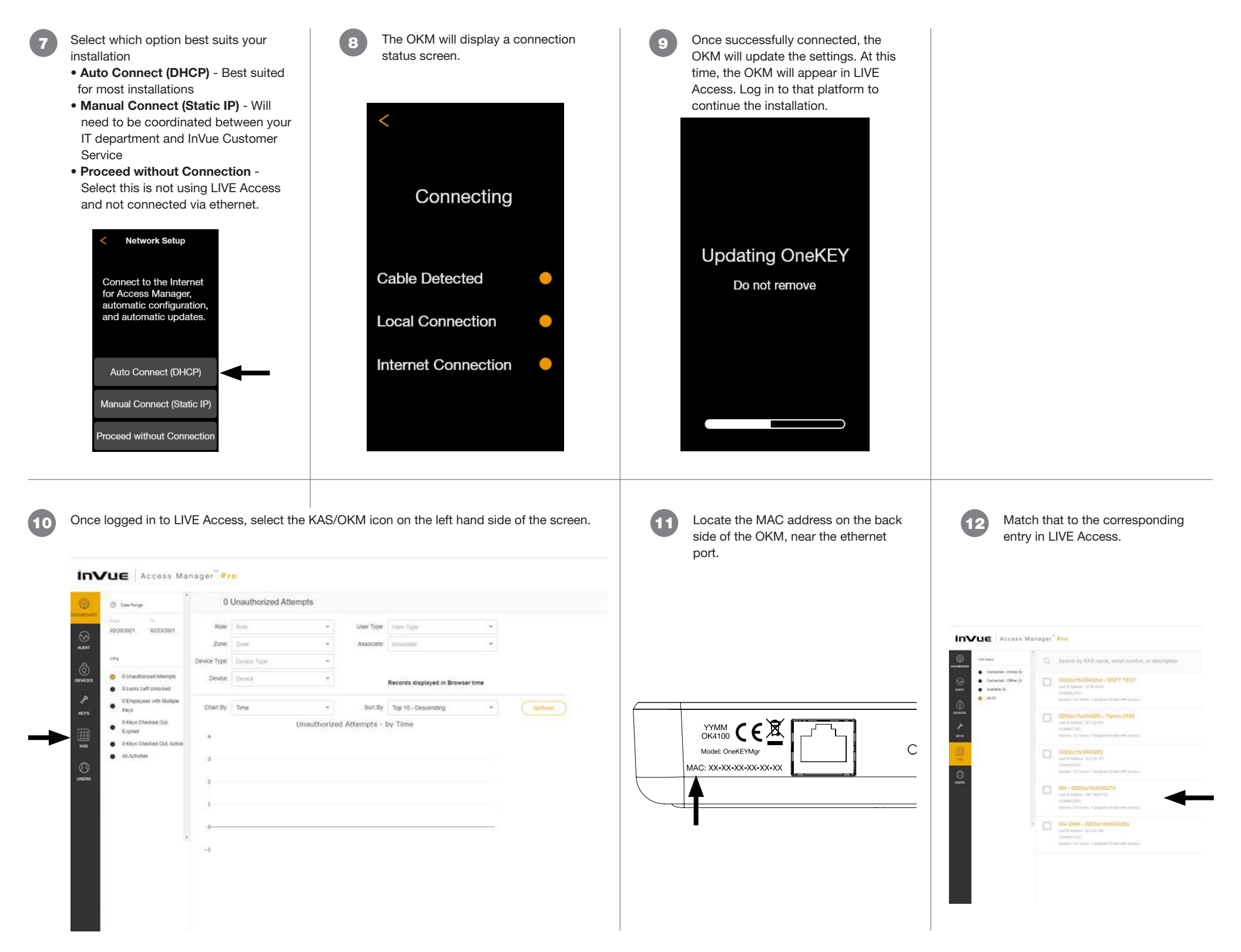

Ensure that the OKM is both Connected and Linked to the site. Return to the OKM to finish setup.

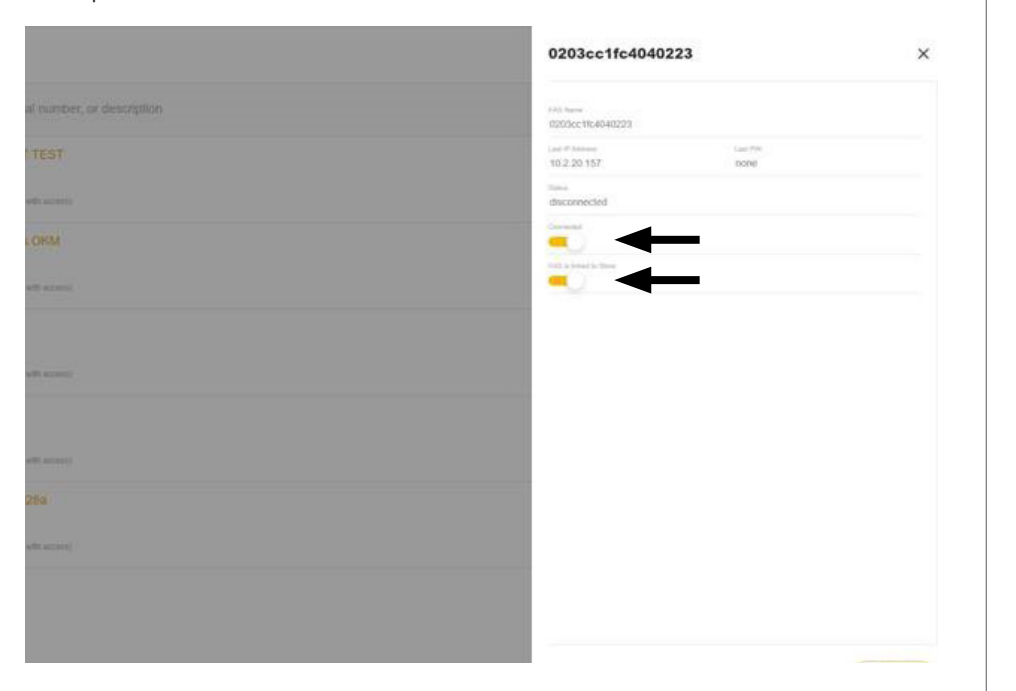

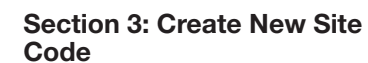

You will then be asked if you are already using an InVue Onekey at your site. Select "No" for a new installation. Select "Yes" To transfer a code from an existing key (See Section 5).

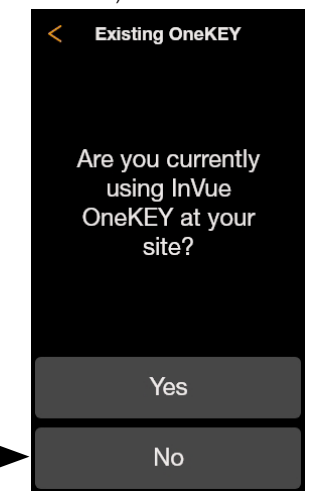

Section 4a: IR4

(SDC) onto the OKM.

You will be prompted to place a Key

with the existing Site Defined Code

**Note:** If transferring the SDC from a legacy IR3 system, refer to Section

Existing OneKEY

You must sync your

new OneKEY

Manager with your

existing system. Place one of your existing keys on your new OneKEY Manager to proceed.

place key

18

4b.

<

 Site Code
To use your system, you must create a new site code. Would you like to create one automatically?
Yes
No

Select "Yes" to have the OKM create

15

19

a site code.

Once charged, remove a OneKEY from the charger.

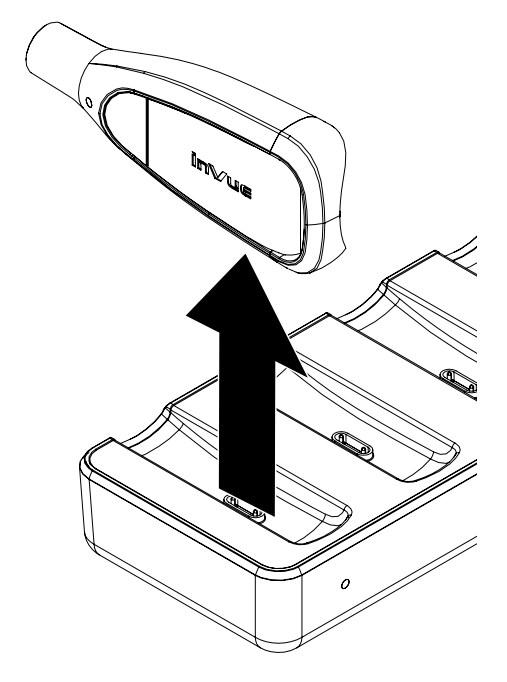

**17** Section 5: Transferring an Existing Site Code

You will then be asked if you are already using an InVue Onekey at your site. Select "Yes" if already using a OneKEY (any generation) at your site.

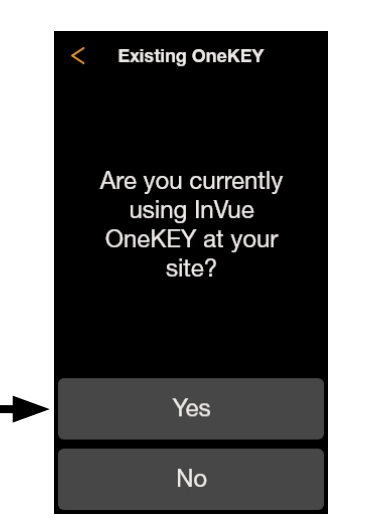

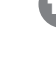

New Site Code Created. Your system is ready to use.

6 The OKM will then generate a site code. You can proceed to section 5.

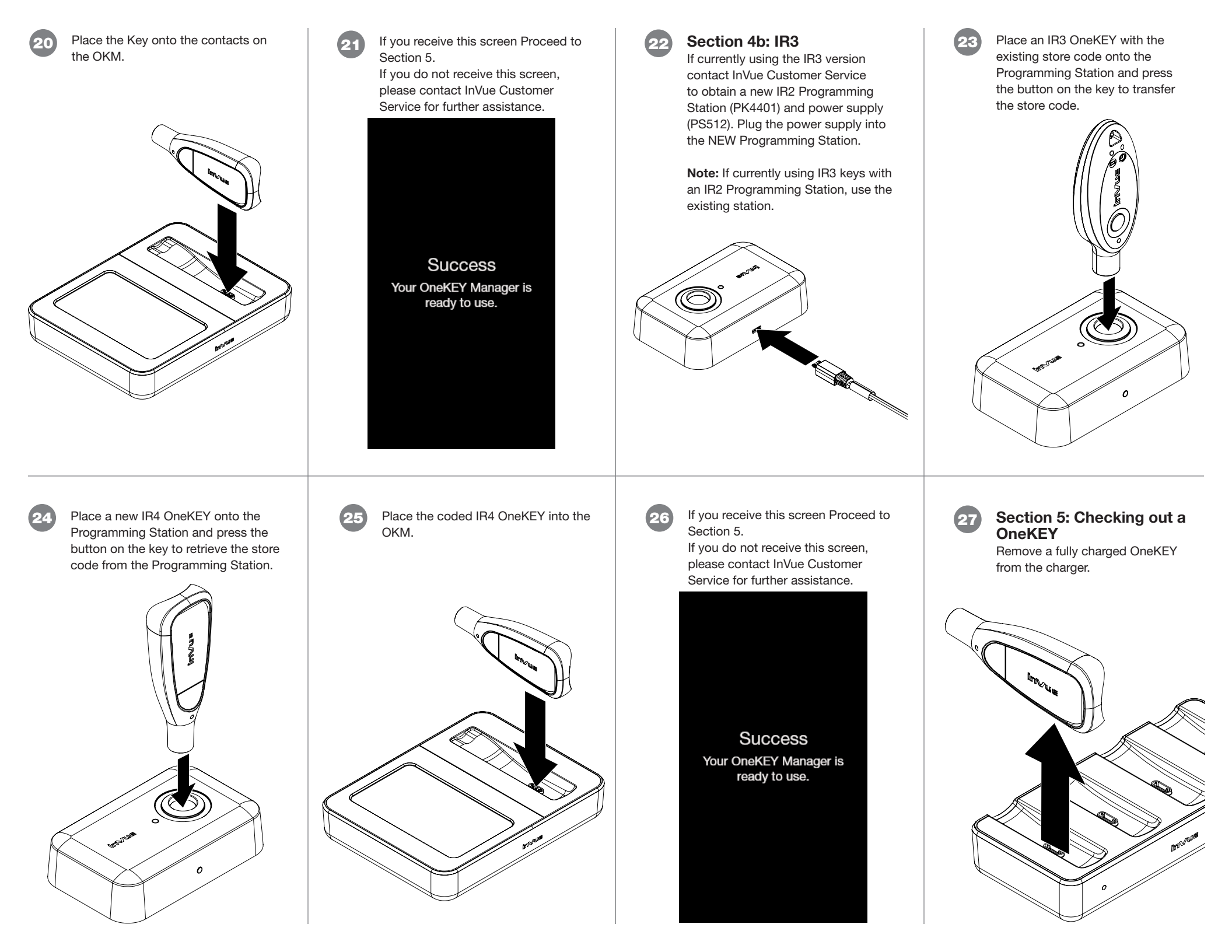

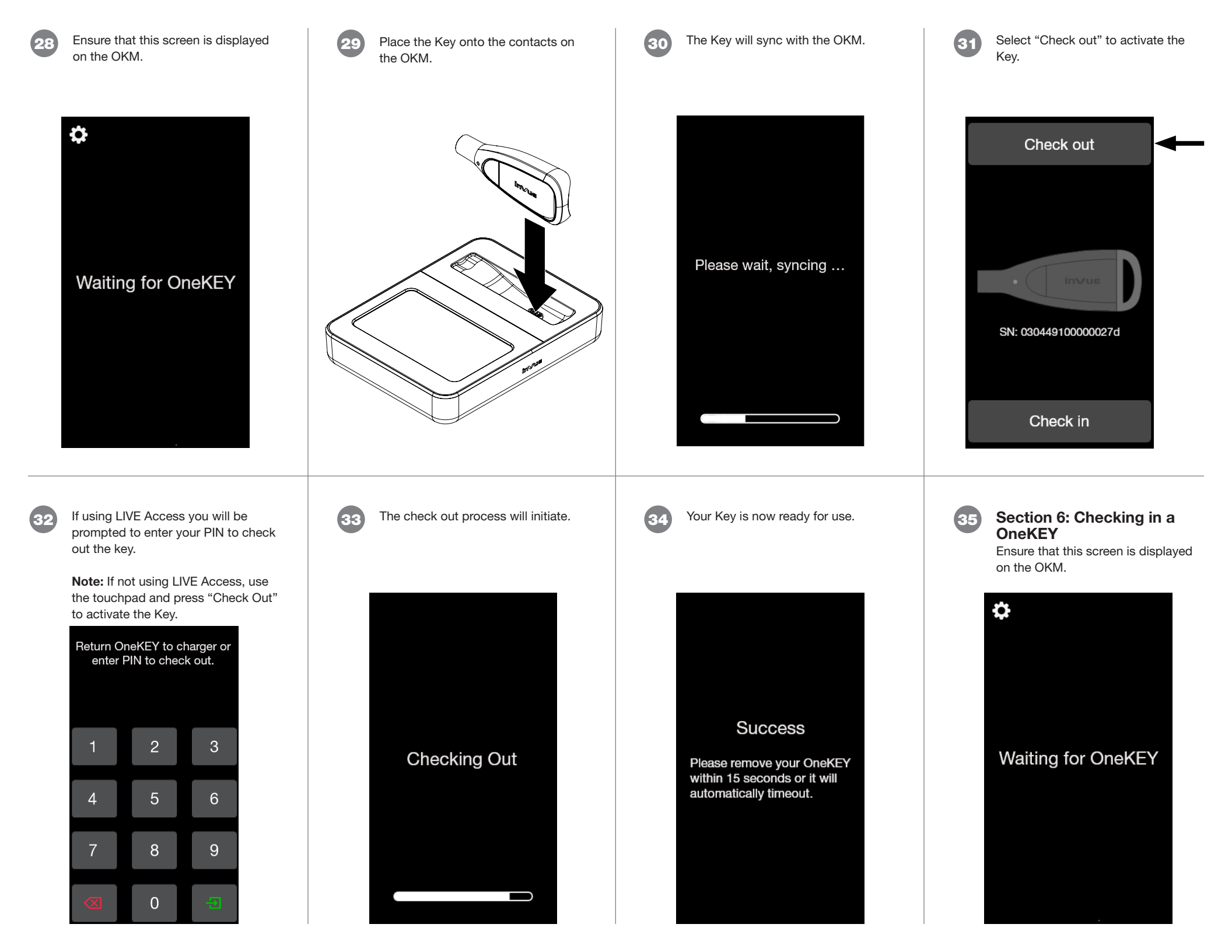

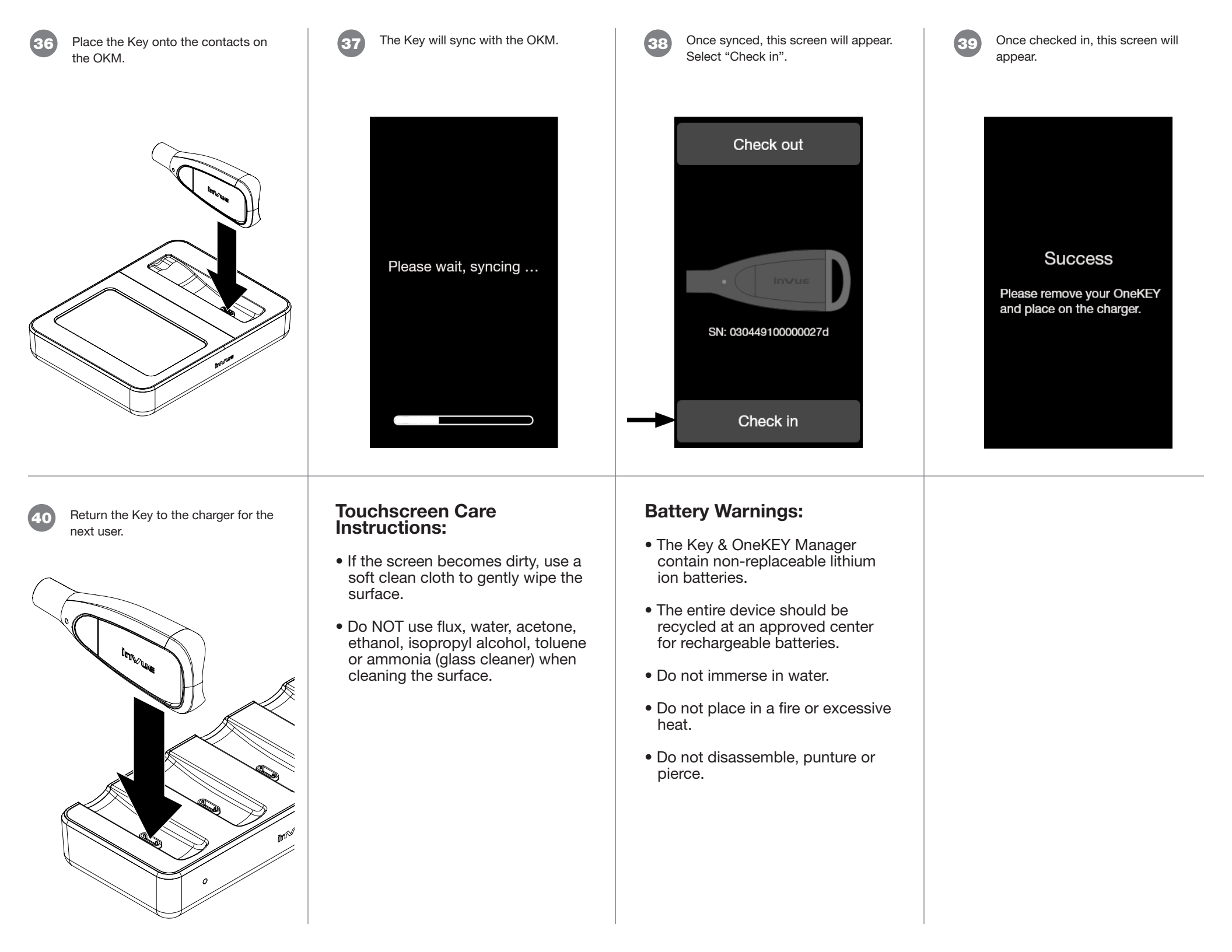

#### FCC Compliance

This device complies with Part 15 of the FCC Rules. Operation is subject to the following two conditions: (1) this device may not cause harmful interference, and (2) this device must accept any interference received, including interference that may cause undesired operation.

Changes or modifications not expressly approved by the party responsible for compliance could void the user's authority to operate the equipment.

This equipment has been tested and found to comply with the limits for a Class B digital device, pursuant to Part 15 of the FCC Rules. These limits are designed to provide reasonable protection against harmful interference in a residential installation. This equipment generates, uses and can radiate radio frequency energy and, if not installed and used in accordance with the instructions, may cause harmful interference to radio communications. However, there is no guarantee that interference will not occur in a particular installation.

If this equipment does cause harmful interference to radio or television reception, which can be determined by turning the equipment off and on, the user is encouraged to try to correct the interference by one or more of the following measures:

-- Reorient or relocate the receiving antenna.

-- Increase the separation between the equipment and receiver.

- -- Connect the equipment into an outlet on a circuit different from that to which the receiver is connected.
- -- Consult the dealer or an experienced radio/TV technician for help.

### ISED Regulatory Compliance

This device contains licence-exempt transmitter(s)/receiver(s) that comply with Innovation, Science and Economic Development Canada's licence-exempt RSS(s). Operation is subject to the following two conditions:

(1) This device may not cause interference.

(2) This device must accept any interference, including interference that may cause undesired operation of the device. This equipment complies with IC RSS-102 radiation exposure limits set forth for an uncontrolled environment.

L'émetteur/récepteur exempt de licence contenu dans le présent appareil est conforme aux CNR d'Innovation, Sciences et Développement économique Canada applicables aux appareils radio exempts de licence. L'exploitation est autorisée aux deux conditions suivantes :

(1) L'appareil ne doit pas produire de brouillage;

(2) L'appareil doit accepter tout brouillage radioélectrique subi, même si le brouillage est susceptible d'en compromettre le fonctionnement.

Cet équipement est conforme aux limites d'exposition aux radiations IC CNR-102 établies pour un environnement non contrôlé.

Rev0 03/28/23

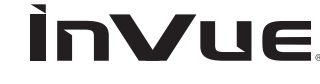

## www.invue.com

NA / LATAM // 704.752.6513 • 888.55.INVUE EMEA // +31.23.8900150 APAC // +852.3127.6811

© 2023 InVue Security Products Inc. All rights reserved. InVue is a registered trademark of InVue Security Products.